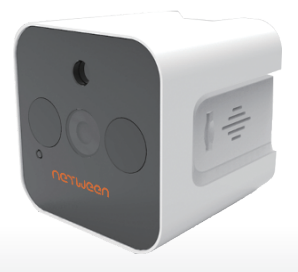

## Netween Cube 빠른 설치 가이드

Presention by Netween.Co,.Ltd http://www.netween.co.kr

네트윈 홈페이지에서 상세기능 설명서를 다운 받으실 수 있습니다.

UGLINGGU

목차

1. 제품 구성 2. 제품 준비

3. 스마트폰 앱 설치

4. 제품등록 : 마스터 (관리자)용으로 등록
5. 제품등록 : 서브 (일반사용자) 등록
6. 앱에서 네트윈 큐브캠 기능

영상보기, 음성통화
펌웨어 업그레이드
설정변경

1. 제품구성

구매 후 아래의 제품 구성을 확인하여 주십시오. 제품의 색상과 형태 등은 사용자의 PC환경에 따라 다소 차이가 있을 수 있습니다.

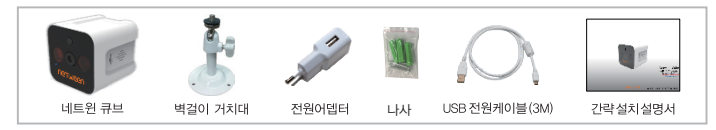

#### 2. 제품준비

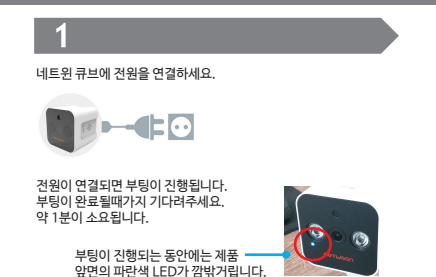

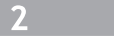

부팅이 완료되면 제품 뒷면의 있는 리셋 버튼을 2초간 눌렷다 바로 뗍니다. 그러면 "땡땡"소리가 나고 초기화가 되어 제품 등록준비가 된것입니다. 다음 페이지에 있는 스마트폰 앱을 설치하는 과정으로 넘어가십시오.

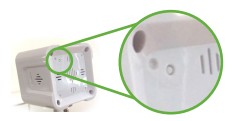

▶ 제품 박스에 있는 QR코드를 스캔하면 네트윈 큐브 앱을 설치 할 수 있습니다.

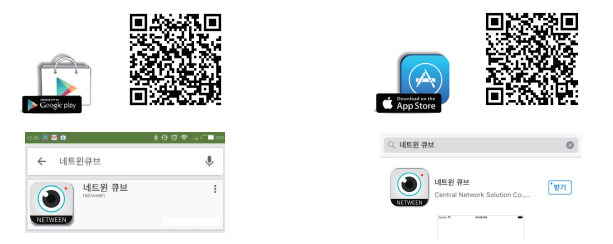

▶ 또는 구글플레이(Google Play - 안드로이드 사용자) / 앱스토어(app store - iPhone 사용자)에서 '네트윈 큐브'를 검색하셔서 설치하셔도 됩니다.

\*영문 netween cube

▶ 설치가 끝나면 스마트 폰 바탕화면에 아래의 그림과 같은 네트윈 큐브 앱 아이콘이 생성됩니다. 이제 제품을 스마트 폰에 등록할 준비가 되었습니다. 다음 페이지로 넘어가 등록을 시작해주세요.

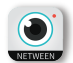

#### 4. 제품등록 : 마스터 (관리자)용 등록

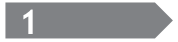

스마트폰을 WiFi(공유기)에 연결해주세요. 이미 WiFi에 연결되어 있을 경우 바로 2번 과정으로 넘어 가세요

| 4.000                                | all ens 🖬 오후 3.02 |
|--------------------------------------|-------------------|
| < WEFI                               |                   |
| Weitigterfeit                        |                   |
| SK_GigaWifi                          | 1                 |
| KT_GiGA_2G_CEB6<br>Mtl (WPS AND 71b) | 9                 |
| Public WiFi Free                     |                   |
| FREE_U+zone                          |                   |
| Guest<br>범위 내에 있음                    |                   |
| U+zone<br>범위 내에 있음                   |                   |
| iptime<br>891-101 Sta                |                   |
| Direct_165298<br>범위 내의 없음            |                   |
|                                      |                   |

\*스마트폰과 네트윈 큐브는 동일한 WiFi에 연결되어야 합니다.

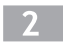

스마트폰 바탕화면에 있는 네트윈 큐브 아이콘을 눌러 앱을 실행시켜주세요.

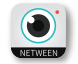

앱이 실행 되면 아래의 사진과 같이 제일 상단에 있는 Online 아이콘을 누릅니다.

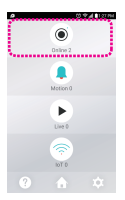

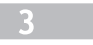

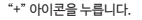

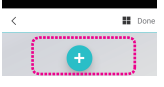

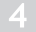

아래의 사진과 같이 초기화와 리셋에 관한 안내문구가 보입니다. 이미 앞의 과정에서 초기화와 리셋을 완료하였으므로 NEXT를 누르고 확인창이 뜨면 OK를 눌러 다음으로 진행합니다.

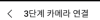

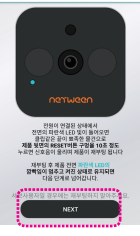

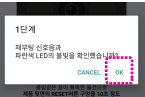

#### 4. 제품등록 : 마스터 (관리자)용 등록

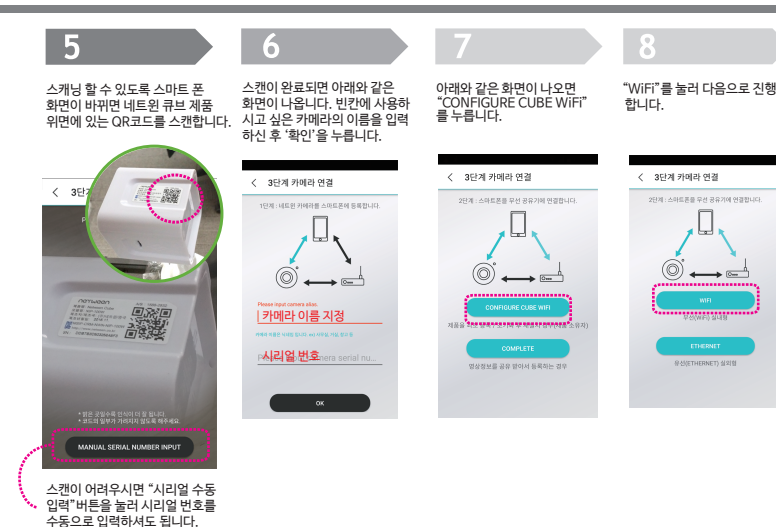

#### 4. 제품등록 : 마스터 (관리자)용 등록

(이 ♥ 세 15:23 PM

# 9

네트윈 큐브와 연결할 WiFi공유기를 선택하고 공유기의 암호를 입력한 후 다음을 누릅니다.

# 

# 10

공유기 입력까지 되면 스마트폰이 자동으로 네트윈 큐브 카메라를 찾아서 접속하여 등록이 완료됩니다. (단, 안드로이드 V6.0.10하 버전에서는 이 과정이 생략됩니다.) 정상적인 등록이 되었는지 확인 하려면 스마트폰에 WiFi 설정을 열어 목록에 'NETWEEN.xxxx' 보이면 정상 입니다.

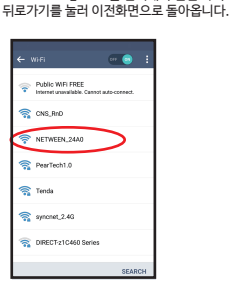

안드로이드 사용자

혹시 다른 공유기에 접속되어 있으면

'NETWEEN xxxx'를 선택해서 연결 하시고

### 💼 아이폰 사용자

하단의 "아이폰 WiFi설정"을 눌러 "NETWEEN\_XXXX"를 찾아 접속하고 뒤로 가기 하여 네트윈 큐브 앱 화면으로 돌아옵니다.

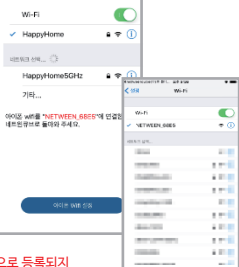

# \*목록에 'NETWEEN\_XXXX'가 없으면 정상적으로 등록되지 않은 경우이니 초기화 시켜 처음부터 다시 진행해 주십시오.

# ↓ LACALLE ↓ LACALLE ↓ LACALE ↓ LACALLE ↓ LACALLE ↓ LACALLE ↓ L

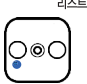

LED가 계속 켜있음: 카메라와 공유기 접속이 정상이거나 등록 모드 입니다. 리스트에 "온라인" 으로 표시됩니다.

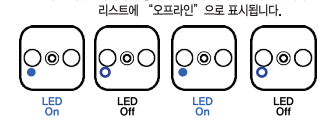

LED가 깜빡임: 카메라와 공유기 접속이 해제된 되어 있습니다.

약 30초간 깜빡 거림이 행되다가 멈춥니다. 큐브 앱의 리스트에도 "오프라인"에서 "온라인"으로 바뀌면 등록이 완전히 완료된것입니다.

큐브 앱이 카메라와 연동이 진행 되며 아래와 같이 리스트가 생깁니다. 그 동안 큐브 카메라의 전면 LED가 깜빡 거리게 되고,

# 11

#### 4. 제품등록: 마스터 (관리자)용 등록

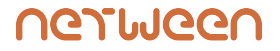

Presentation by Netween Inc.

www.netween.co.kr